# **EPSON**<sup>®</sup> EMP-S3

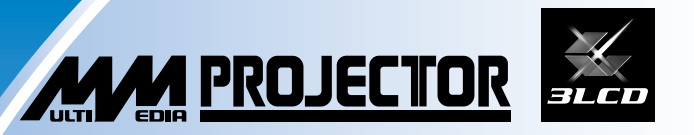

### Setup Guide

Setup Connecting to Visual Equipment

Raccordement à un équipement video

Turning on and Projecting

Guide de mise en route Mise sous tension et projection

Français

### Aufstellungsanleitung

Einrichtung Anschluss an visuelle Geräte

Installation

Einschalten und Projizieren

Jeutsh

### Guida alla configurazione

Installazione Collegamento degli apparecchi video Accensione e proiezione

### Guía de Instalación

Configuración Conexión del equipo de imagen Encendido y provección

Español

- Problems/Indicator summary
- Résumé problèmes / voyants
- Problem-/Anzeigenübersicht
- Problemi/riepilogo indicatori
- Indice de problemas / indicador

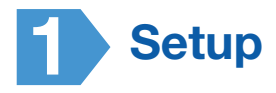

See the illustration on the right to choose the best position for your projected image. The values are only a guide.

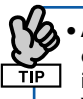

• After making keystone correction, the projected image will be smaller.

• You can project a better quality of image when zoom is set to the maximum.

\* Distance from the center of the lens to the base of the screen.

|      | Units: cm (in.)          |
|------|--------------------------|
| 30"  | 4 to -2 (1.7 to -0.9)    |
| 40"  | 6 to -3 (2.3 to -1.1)    |
| 50"  | 7 to -4 (2.8 to -1.4)    |
| 60"  | 9 to -4 (3.4 to -1.7)    |
| 80"  | 12 to -6 (4.5 to -2.3)   |
| 100" | 14 to -7 (5.7 to -2.9)   |
| 200" | 29 to -15 (11.3 to -5.7) |
| 300" | 43 to -22 (17.0 to -8.6) |

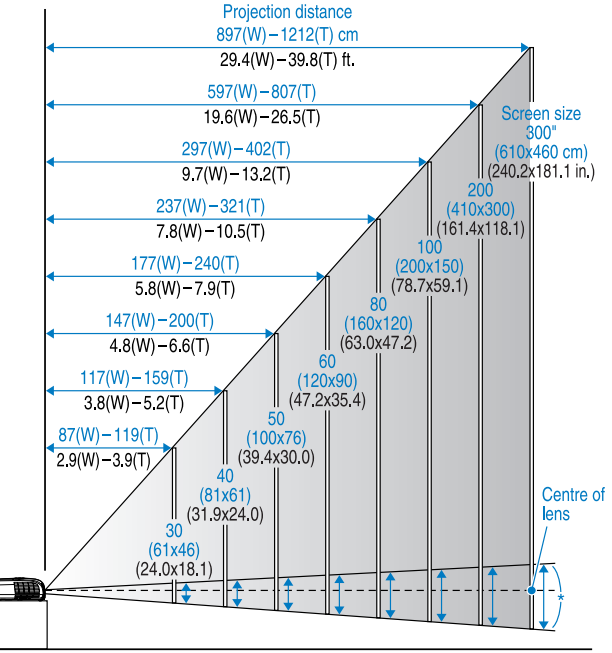

W: Maximum Zoom T: Minimum Zoom

Setup this projector parallel to the screen.

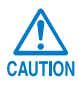

Do not stand this projector upright. This may damage your projector.

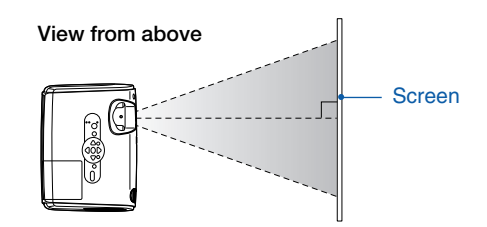

#### Using the remote control

Insert the batteries provided. Cuser's Guide "Replacing the batteries"

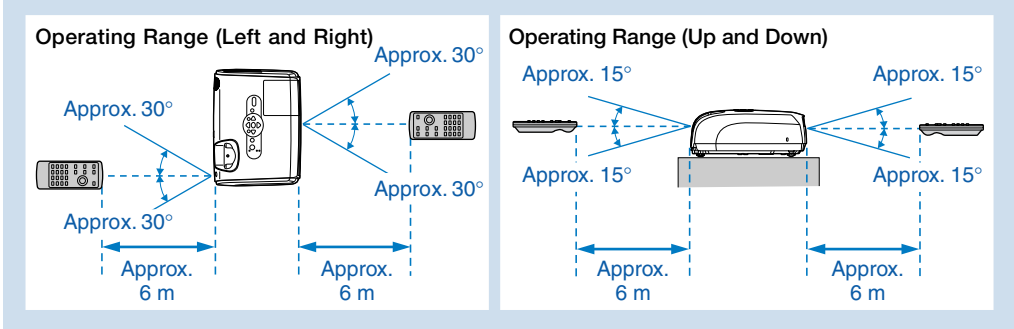

### **2** Connecting to Visual Equipment

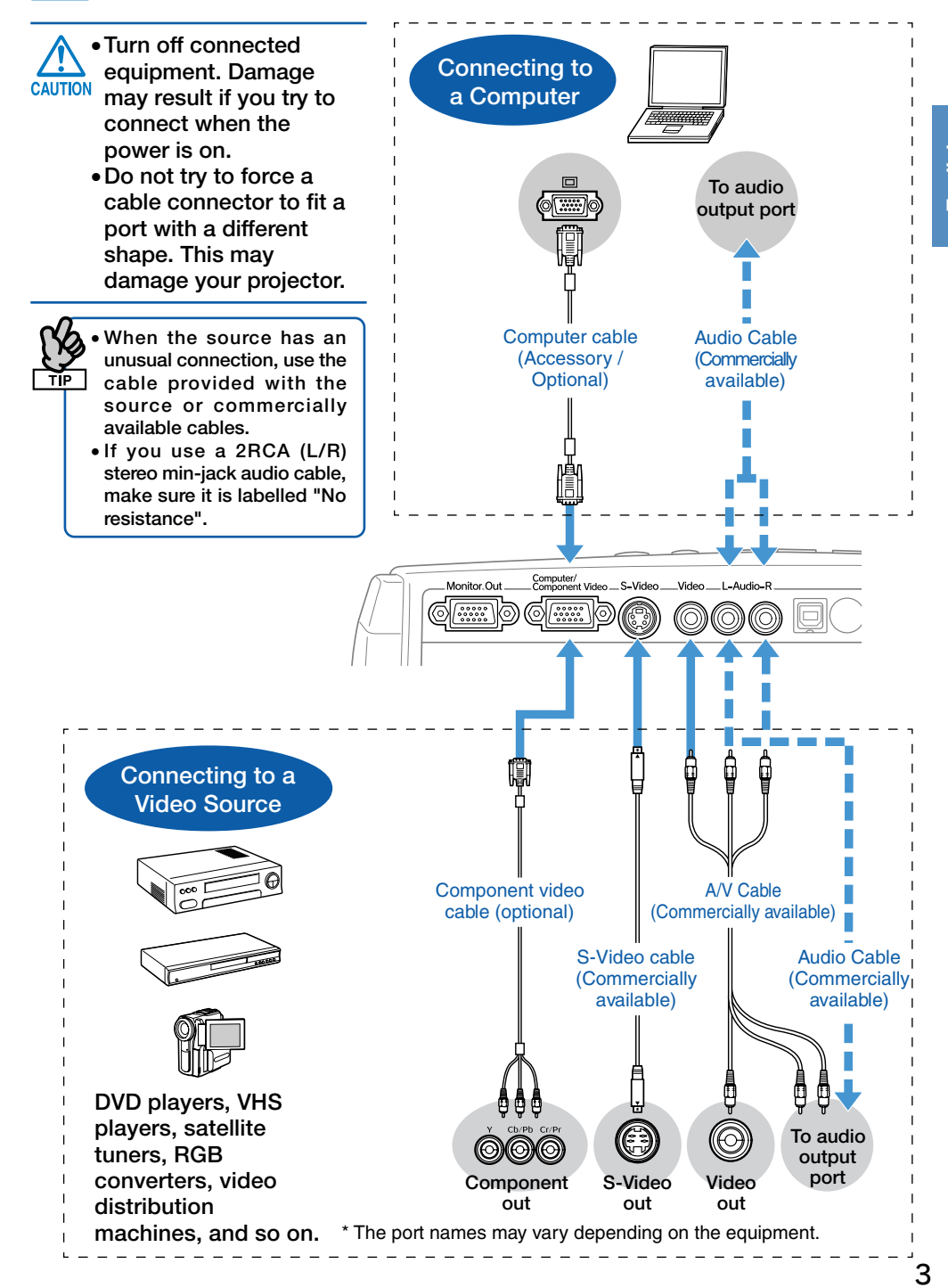

English

### **3** Turning on and Projecting

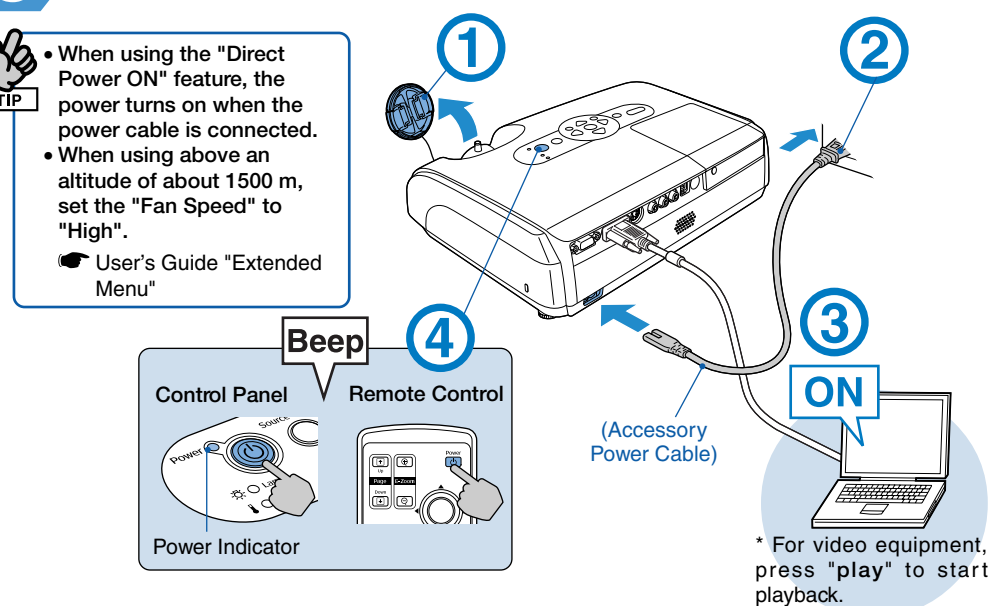

#### **Reading the Indicators**

Lit Flashing

#### Orange Standby Press (b) to start projecting.

In this mode, you can unplug the power cable.

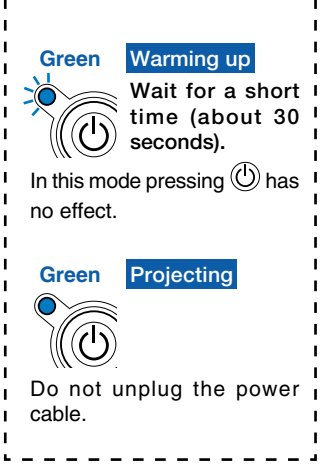

#### No image is projected

#### For notebooks and computers with liquid

crystal displays Change the computer's output source. Hold down the b key and press the appropriate b key (the one usually labelled //=). After changing the setting, wait a few seconds for projection to start.

- Computer's "User's Guide"
- \* If the image is not projected, press

For video equipment Start playback then press

|            | Examples           |  |  |  |  |
|------------|--------------------|--|--|--|--|
| NEC        |                    |  |  |  |  |
| Panasonic  | Fn + F3            |  |  |  |  |
| SOTEC      |                    |  |  |  |  |
| HP         | Fn + F4            |  |  |  |  |
| TOSHIBA    | Fn + F5            |  |  |  |  |
| IBM        |                    |  |  |  |  |
| SONY       |                    |  |  |  |  |
| DELL       | Fn + F8            |  |  |  |  |
| FUJITSU    | (Fn) + (F10)       |  |  |  |  |
| Macintosh  | Set mirror setting |  |  |  |  |
|            | or display         |  |  |  |  |
| detection. |                    |  |  |  |  |

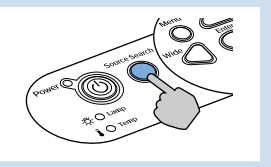

### Adjusting Position and Focus (Setting up for the first time or after moving)

#### Raising the Projection Position (Adjusting the front foot)

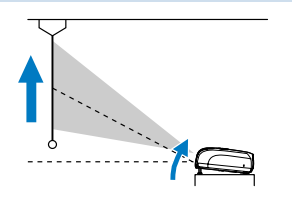

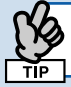

When moving the projector, make sure the front foot is retracted.

### Correcting Keystone Distortion

You can adjust the vertical tilt to a maximum of about  $30^{\circ*}(20^{\circ}$  when projecting a component video image with a ratio of 16:9).

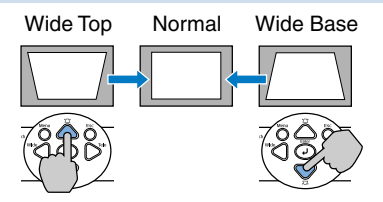

\* The greater the angle of tilt, the harder the image is to focus. Setup the projector at a lower angle of tilt.

#### Adjusting Focus

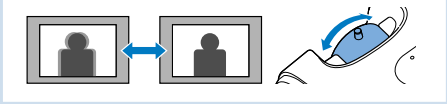

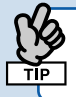

After keystone correction and sharpness adjustments, the image may be unfocused.

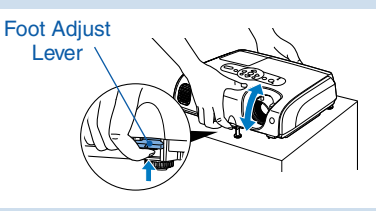

You can adjust the front foot to raise the projection angle up to a maximum of 10°.

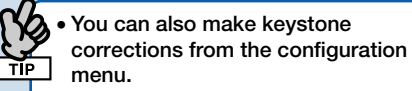

User's Guide "Settings Menu"

- Hold down 
   △ and press 
   √ for more than one second to reset the correction value to the default setting.
- Adjust the horizontal tilt by turning the left rear foot.

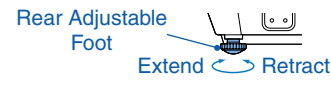

#### Adjusting Projection Size

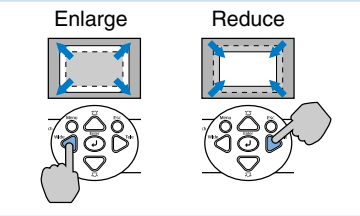

If keystone correction or zoom adjustments are performed, the "Image Shift" adjustment screen is displayed. Tuber's Guide "Adjusting the Projection Position (Image Shift)"

#### Turning the Projector off

- 1 Turn off all connected equipment.
- Press (b) twice on the remote control or control panel.
- 3 After the confirmation buzzer beeps twice, unplug the power cable. Electricity is consumed if only the projector's power is turned off.
- 4 Attach the lens cover.

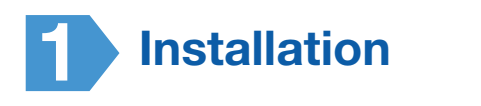

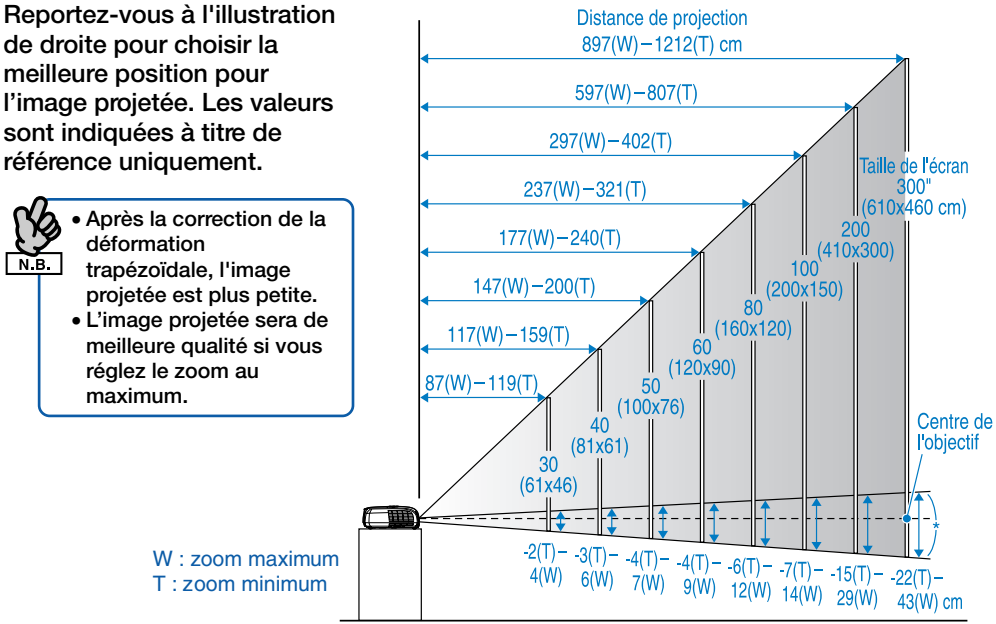

\* Distance entre le centre de l'objectif et la base de l'écran.

Installez le projecteur parallèlement à l'écran.

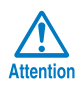

Ne placez pas ce projecteur verticalement. Cela pourrait l' endommager.

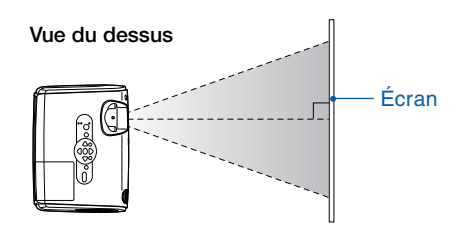

#### Utilisation de la télécommande

Installez les piles fournies. Cuide de l'utilisateur "Remplacement des piles"

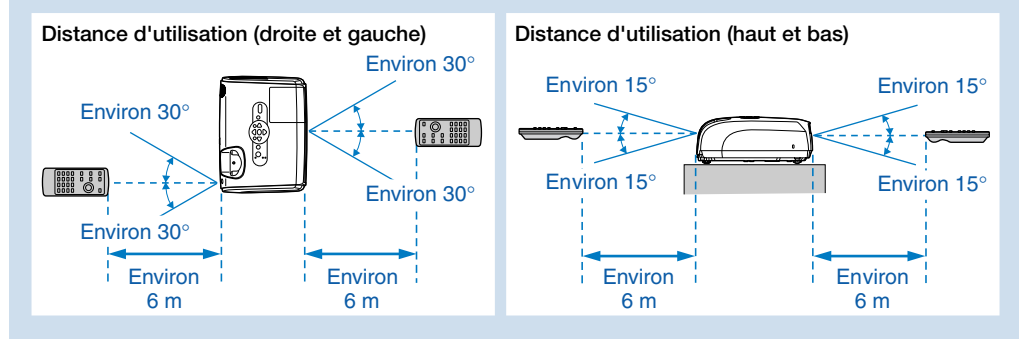

### Raccordement à un équipement vidéo

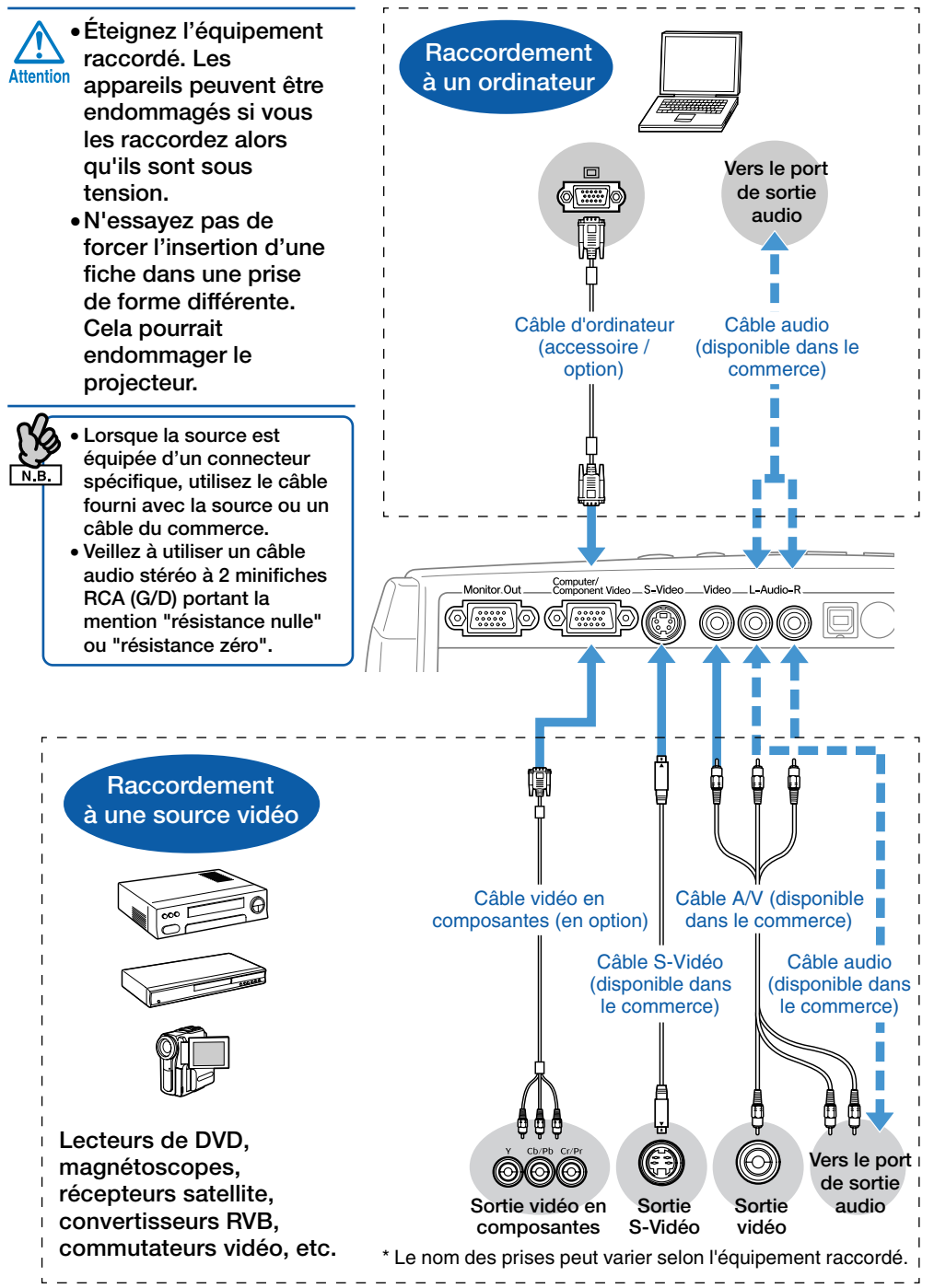

-rançais

7

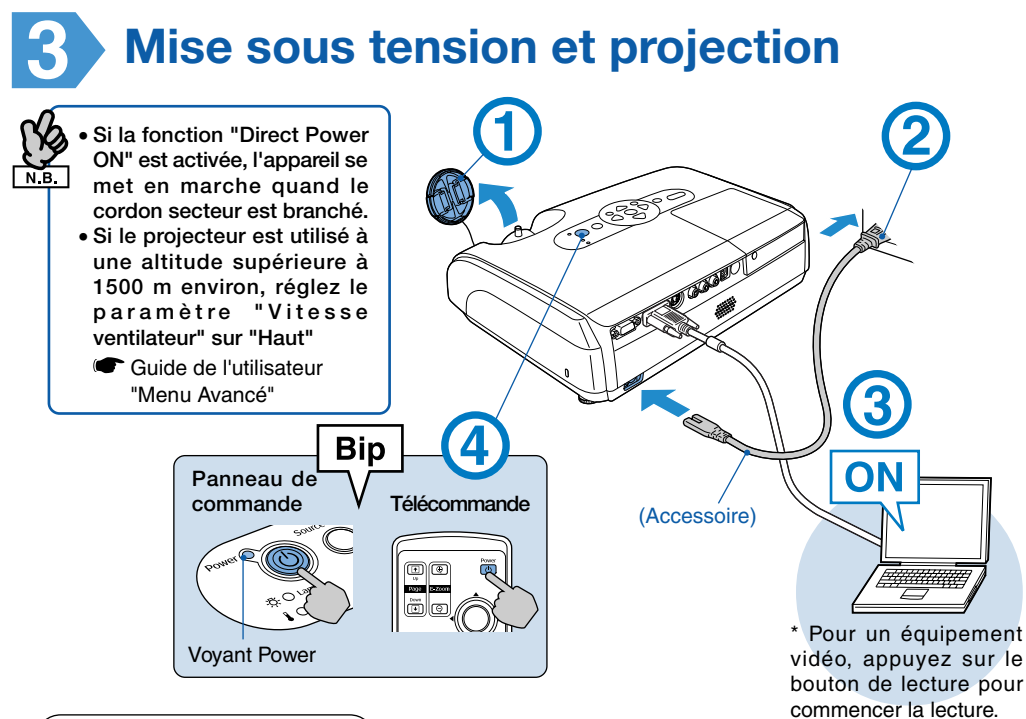

#### Signification des voyants

Allumé Clignotant Orange Attente Appuyez sur (U) pour commencer la projection. Dans ce mode, vous pouvez débrancher le cordon secteur. Vert Préchauffage Patientez quelques instants (environ 30 secondes). Dans ce mode. l'enfoncement de la touche 🕧 n'a aucun effet. Vert Projection Ne débranchez pas le cordon

#### Aucune image n'est projetée 🔵

#### Pour portables et ordinateurs équipés d'un écran à cristaux liquides

Changez la source de sortie de l'ordinateur. Maintenez la touche enfoncée et appuyez sur la touche appropriée (celle portant la mention / ). Ce réglage modifié, attendez quelques secondes avant que la projection commence.

 "Guide de l'utilisateur" de l'ordinateur

\* Si l'image n'est pas projetée, appuyez sur \_\_\_\_.

Pour équipements vidéo Lancez la lecture et appuyez sur

| Exemples  |                       |  |  |
|-----------|-----------------------|--|--|
| NEC       |                       |  |  |
| Panasonic | Fn + F3               |  |  |
| SOTEC     |                       |  |  |
| HP        | Fn + F4               |  |  |
| TOSHIBA   | Fn + F5               |  |  |
| IBM       |                       |  |  |
| SONY      |                       |  |  |
| DELL      | <u>Fn</u> + <u>F8</u> |  |  |
| FUJITSU   | Fn + F10              |  |  |
| Macintosh | Effectuez le          |  |  |
|           | réglage du miroir     |  |  |
|           | ou la détection       |  |  |
|           | d'affichage.          |  |  |

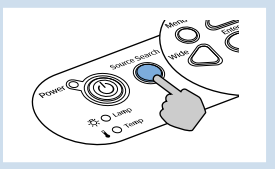

secteur.

#### Réglage de la position et de la mise au point (réglages initiaux ou après un déplacement)

Élévation de l'angle de projection (réglage du pied avant)

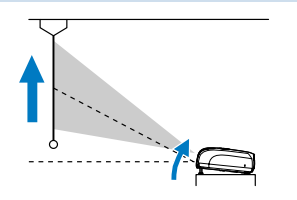

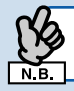

Lorsque vous déplacez le projecteur, veillez à ce que le pied avant soit rétracté.

Correction de la déformation trapézoïdale Vous pouvez régler l'inclinaison maximale jusqu'à 30° environ \*(20° lorsque l'image projetée est une image vidéo en composantes au format 16:9).

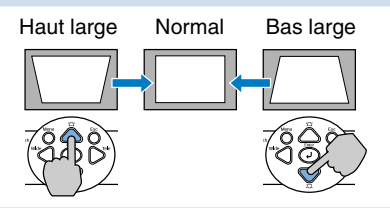

\* Plus l'angle d'inclinaison est grand, plus la mise au point de l'image est difficile. Installez le projecteur selon un angle d'inclinaison inférieur.

#### Mise au point

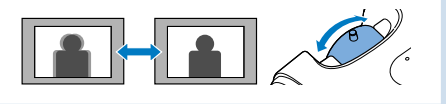

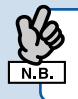

Après correction de la déformation trapézoïdale ou réglage de la netteté, l'image peut nécessiter une mise au point.

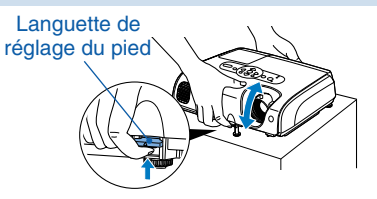

Vous pouvez régler le pied avant pour élever l'angle de projection d'un maximum de 10°.

• Vous pouvez également procéder à la correction de la déformation trapézoïdale dans le menu de configuration.

Guide de l'utilisateur "Menu Réglage"

- Maintenez △ enfoncée et appuyez sur ▽ pendant plus d'une seconde pour rétablir la valeur de correction par défaut.
- Réglez l'inclinaison horizontale en tournant le pied arrière gauche.

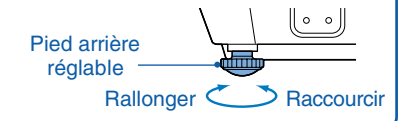

#### Réglage du format de projection

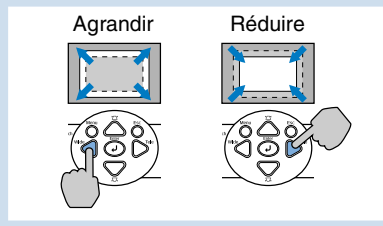

Si vous corrigez la déformation trapézoïdale ou si vous réglez le zoom, l'écran de réglage "Décalage image" s'affiche. 🖝 Guide de l'utilisateur "Réglage de l'angle de projection (Décalage image)"

#### Mise hors tension du projecteur

- Éteignez tous les équipements raccordés.
- 2 Appuyez deux fois sur <sup>(b)</sup> sur la t élécommande ou sur le panneau de commande.
- (3) Lorsque vous avez entendu le double "bip" sonore de confirmation, débranchez le cordon secteur. Le projecteur consomme du courant même s'il est éteint.
- 4 Remettez en place le cache de l'objectif.

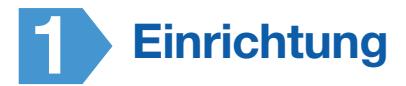

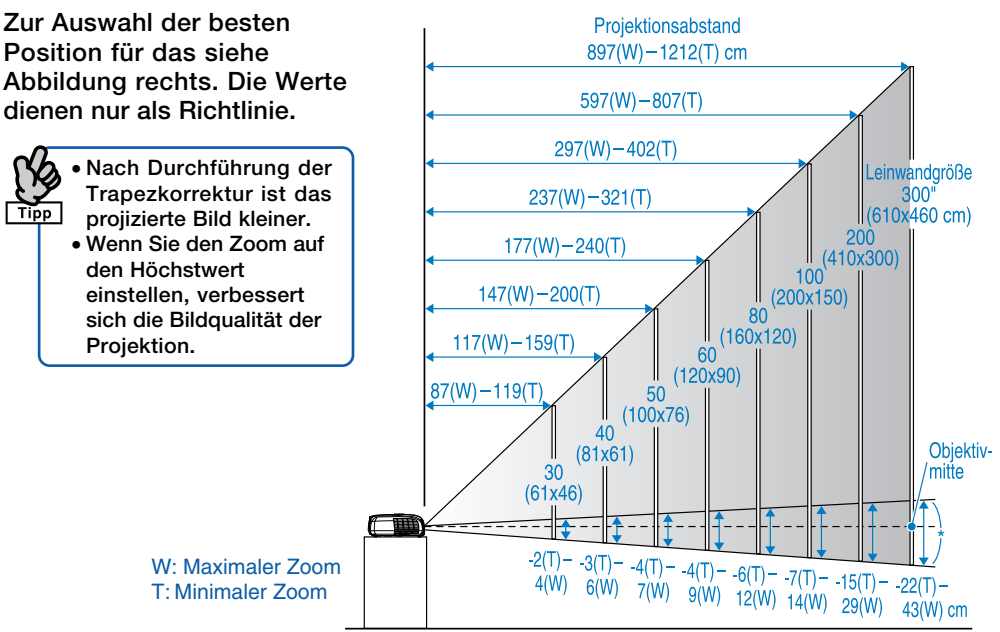

\* Abstand vom Mittelpunkt der Linse zum unteren Leinwandrand.

Stellen Sie den Projektor parallel zur Leinwand auf.

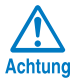

Legen Sie den Projektor nicht auf die Seite. Anderenfalls könnte er beschädigt werden.

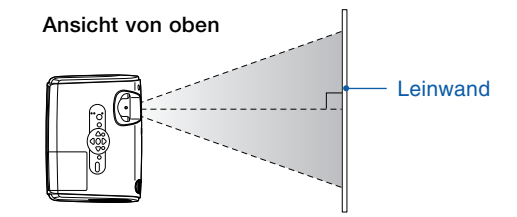

#### Verwendung der Fernbedienung

Setzen Sie die mitgelieferten Batterien ein.

Bedienungsanleitung, "Ersetzen der Batterien"

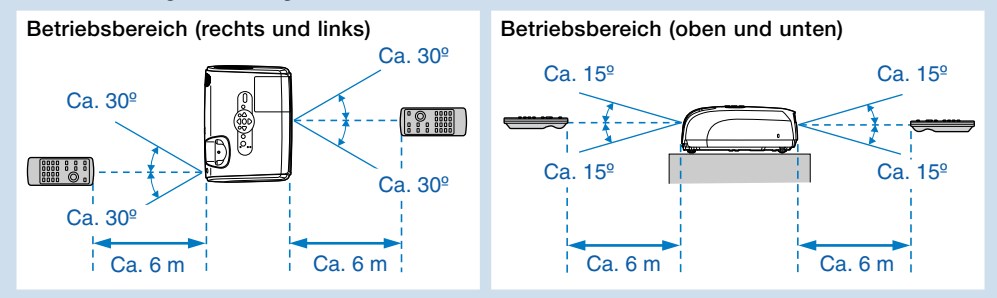

### Anschluss an visuelle Geräte

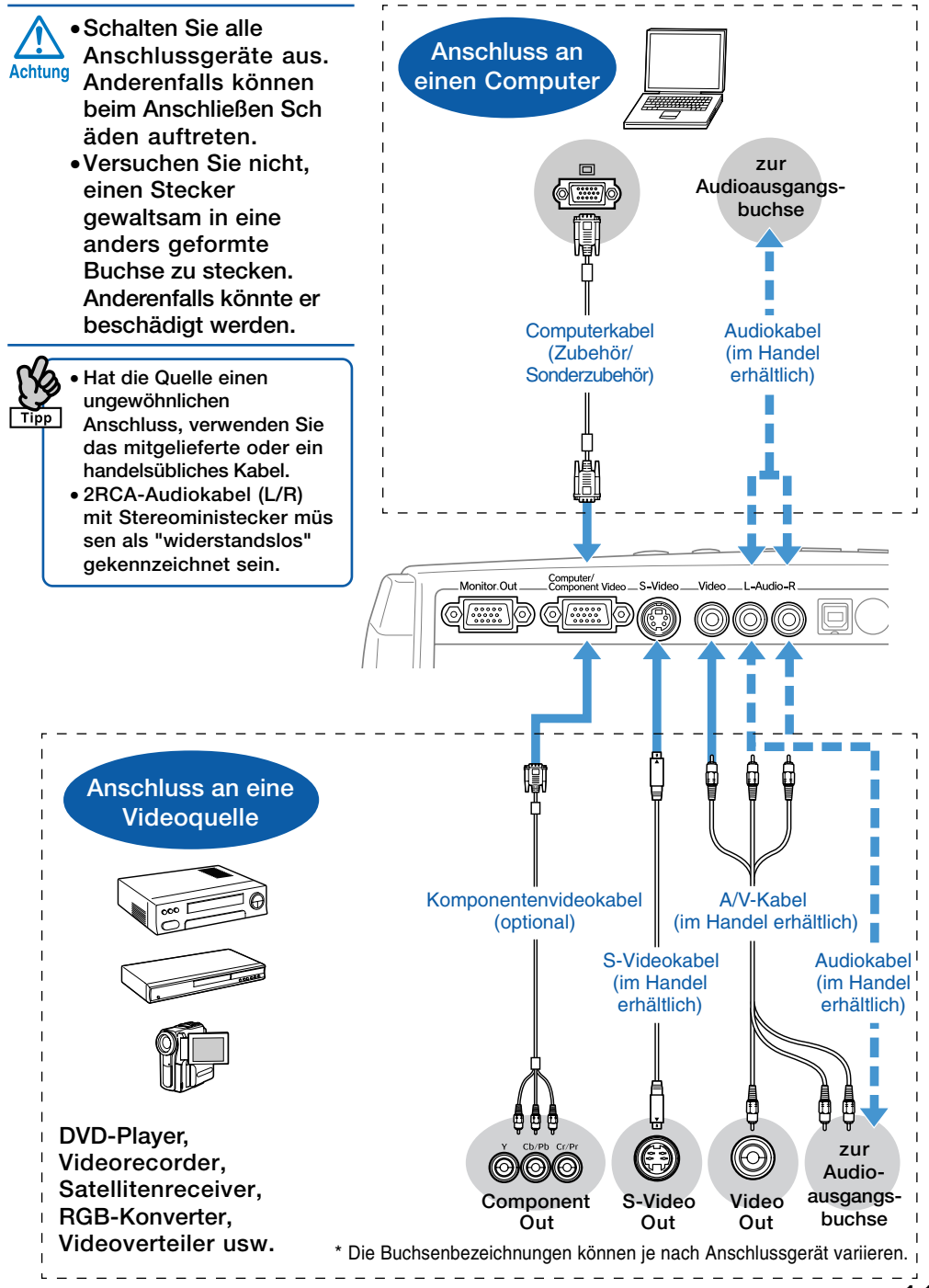

Deutsch

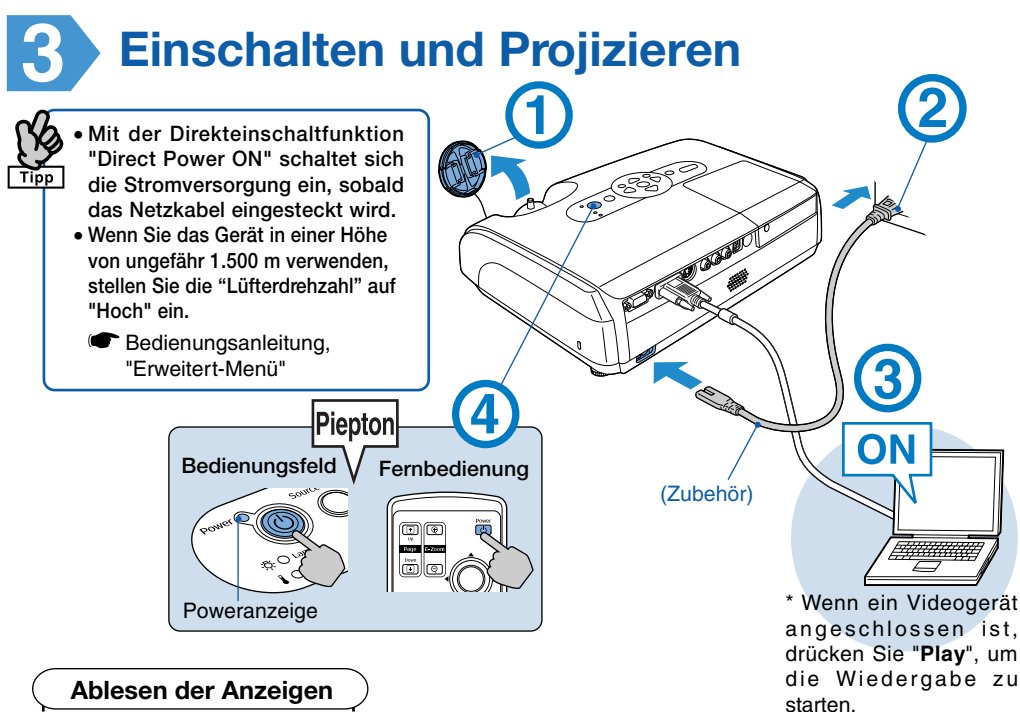

O Leuchtet D Blinkt

#### Orange Standby

Drücken Sie (U). um die Projektion zu starten.

In diesem Modus können Sie den Netzstecker ziehen.

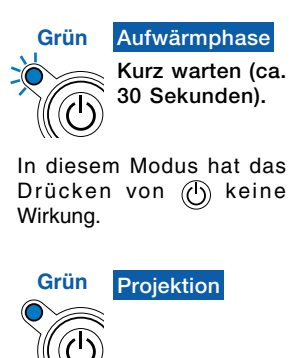

Nicht den Netzstecker ziehen.

### Es wird kein Bild projiziert

#### Bei Notebooks und Computern mit Flüssigkristallanzeige

Ändern Sie die Ausgangsquelle des Computers. Drücken und halten Sie die Taste Finl und drücken Sie die entsprechende FO (mit der Bezeichnung  $\square / \square$ ). Warten Sie nach dem Ändern der Einstellung einige Sekunden, bis die Projektion startet.

Bedienungsanleitung des Computers

\* Wenn das Bild nicht projiziert wird, drücken Sie

Bei Videogeräten Starten Sie die Wiedergabe und drücken Sie dann die 🔴 -Taste.

 $\bigcirc$  .

| Beispiele |                       |  |  |
|-----------|-----------------------|--|--|
| NEC       |                       |  |  |
| Panasonic | Fn + F3               |  |  |
| SOTEC     |                       |  |  |
| HP        | Fn + F4               |  |  |
| TOSHIBA   | Fn + F5               |  |  |
| IBM       |                       |  |  |
| SONY      |                       |  |  |
| DELL      | <b>Fn</b> + <b>F8</b> |  |  |
| FUJITSU   | Fn + F10              |  |  |
| Macintosh | Die                   |  |  |
|           | Spiegeleinstellung    |  |  |
|           | oder die              |  |  |
|           | Anzeigenerfassung     |  |  |
|           | vornehmen.            |  |  |

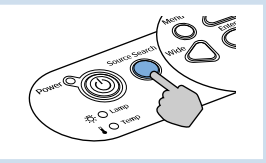

## Einstellen von Position und Fokus (Erst-oder Neueinrichtung)

#### Höherstellen der Projektionsposition (Einstellen des vorderen Fußes)

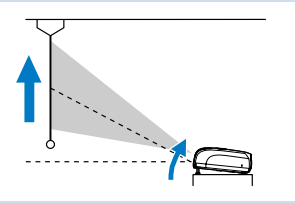

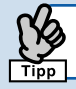

Wenn Sie den Projektor verrücken, stellen Sie sicher, dass der vordere Fuß eingezogen ist.

#### Trapezkorrektur

Sie können die vertikale Neigung auf ein Maximum von ca. 30°\* einstellen (20° bei Projektion eines Komponentenvideobilds mit einem Verhältnis von 16:9).

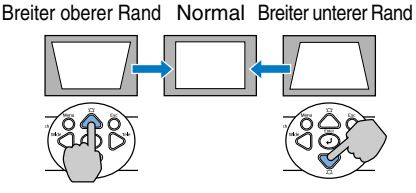

\* Je größer der Winkel der Neigung, desto schwerer lässt sich das Bild scharfstellen. Stellen Sie den Projektor mit einem kleineren Neigungswinkel auf.

#### Einstellen der Bildschärfe

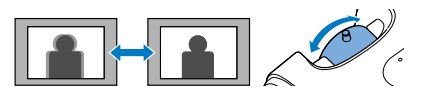

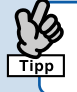

Nach der Trapezkorrektur und der Fokuseinstellung ist das Bild mög licherweise nicht scharf.

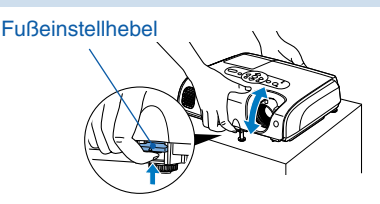

Sie können den vorderen Fuß so einstellen, dass der Projektionswinkel um maximal 10° nach oben verschoben wird.

• Sie können Trapezkorrekturen auch über das Konfigurationsmenü vornehmen.

Bedienungsanleitung, "Einstellung-Menü"
 Um den Korrekturwert auf die

- Om den Korrekturwert auf die Standardeinstellung zurückzusetzen, drücken Sie ▽ bei gedrückter △ län ger als eine Sekunde.
- Stellen Sie die horizontale Neigung durch Drehen des linken hinteren Fußes ein.

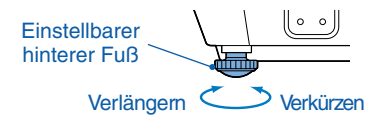

#### Einstellen der Projektionsgröße

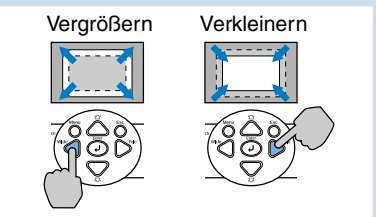

Bei Trapezkorrekturen oder Zoomeinstellungen wird der Einstellbildschirm "Bildverschiebung" angezeigt. Tebever Bedienungsanleitung, "Einstellen der Projektionsposition (Bildverschiebung)"

#### Ausschalten des Projektors

- Schalten Sie alle Anschlussgeräte aus.
- 2 Drücken Sie zweimal die Taste auf der Fernbedienung oder dem Bedienungsfeld.
- 3 Nach Ertönen des doppelten Bestätigungssignals ziehen Sie den Netzstecker.

Wenn nur die Stromversorgung ausgeschaltet ist, wird weiterhin Strom verbraucht.

4 Bringen Sie den Objektivdeckel an.

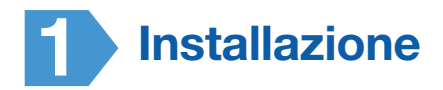

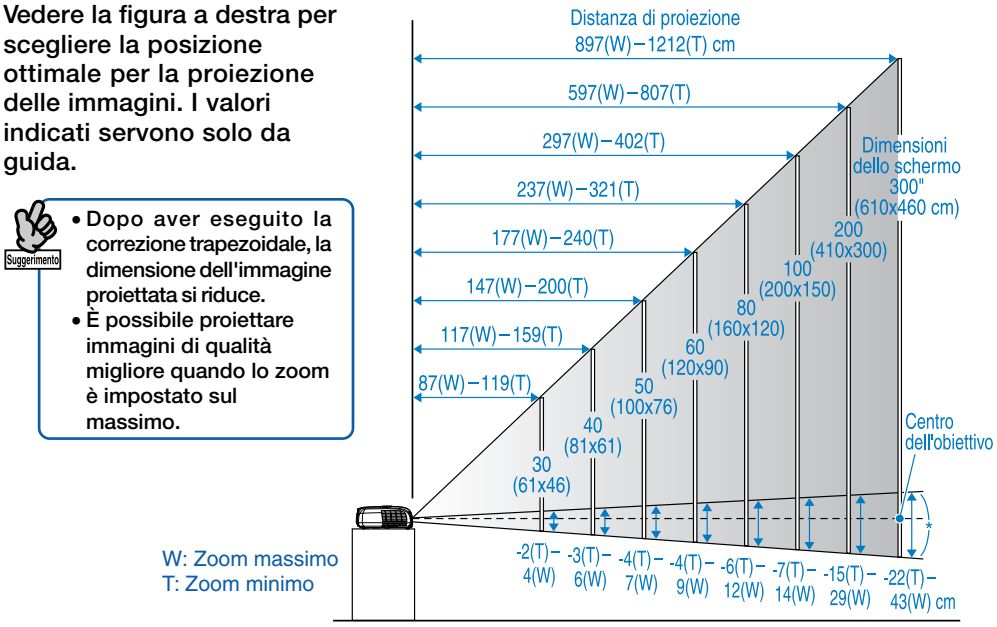

\* Distanza dal centro dell'obiettivo alla base dello schermo.

Installare il proiettore parallelamente allo schermo.

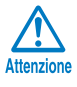

Non appoggiare il proiettore in verticale. Ciò può danneggiare il proiettore.

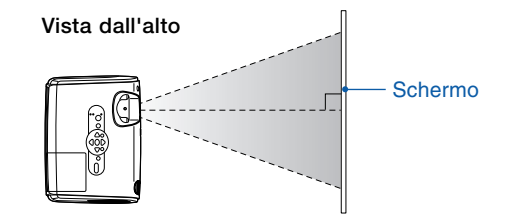

#### Uso del telecomando

Inserire le batterie fornite in dotazione.

Manuale dell'utente "Sostituzione delle batterie"

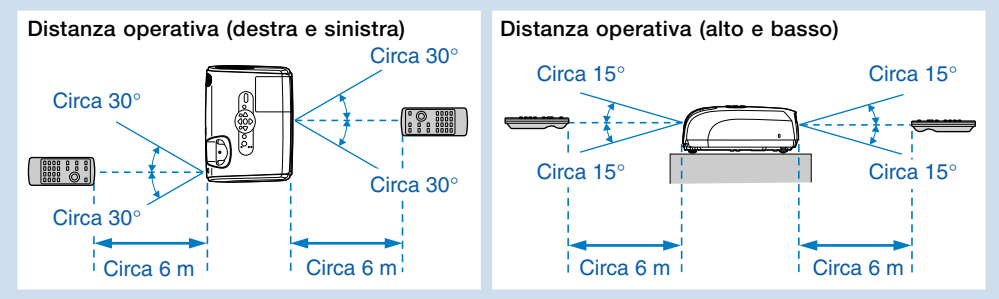

### Collegamento degli apparecchi video

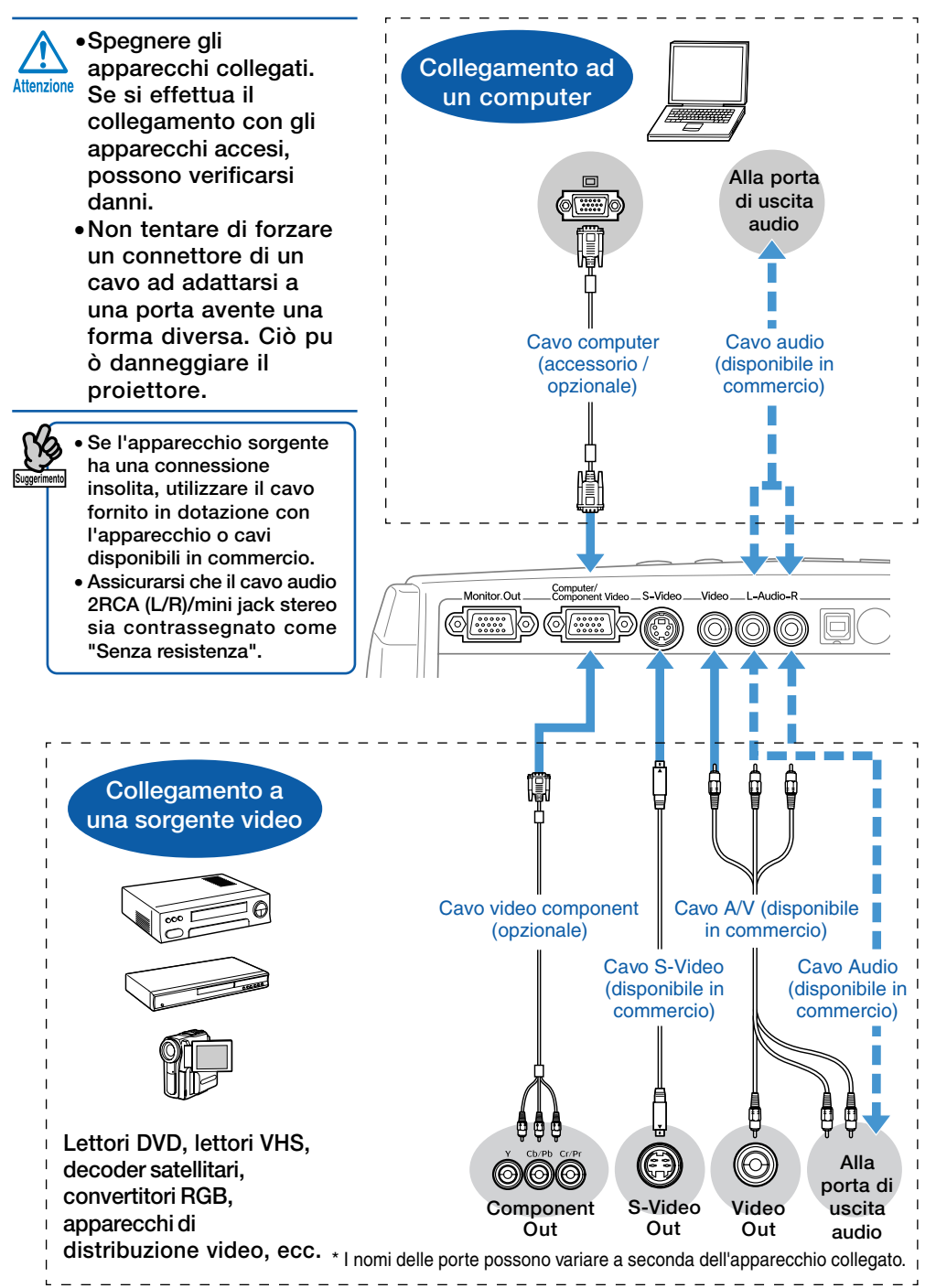

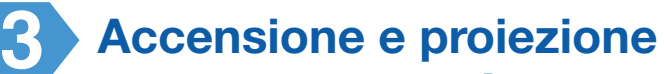

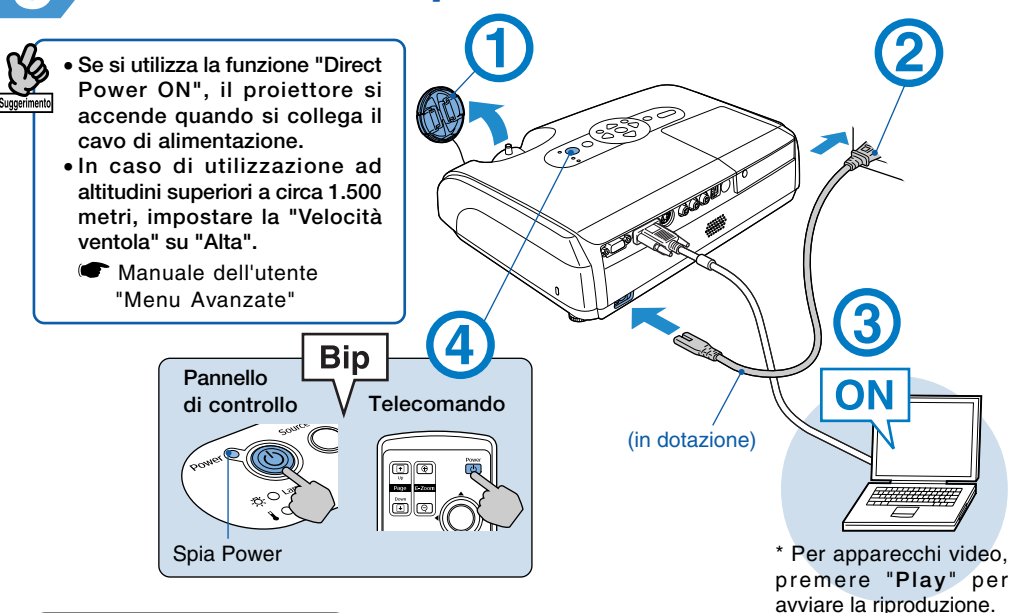

#### Lettura delle spie

🔵 Accesa 🔰 Lampeggiante

#### Arancione Standby

Premere (b) per avviare la proiezione.

In questa modalità è possibile scollegare il cavo di alimentazione.

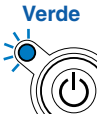

Riscaldamento Attendere alcuni istanti (circa 30 secondi).

In questa modalità, la pressione del pulsante (b) non produce alcun effetto.

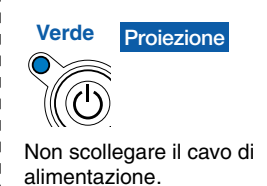

#### Non viene proiettata alcuna immagine

#### Per notebook e computer con schermo LCD

"Manuale dell'utente" del computer

\* Se l'immagine non viene proiettata, premere

Per apparecchi video Avviare la riproduzione, quindi premere

| Esempi    |                       |  |  |  |
|-----------|-----------------------|--|--|--|
| NEC       |                       |  |  |  |
| Panasonic | Fn + F3               |  |  |  |
| SOTEC     |                       |  |  |  |
| HP        | <u>Fn</u> + <u>F4</u> |  |  |  |
| TOSHIBA   | (Fn) + (F5)           |  |  |  |
| IBM       |                       |  |  |  |
| SONY      |                       |  |  |  |
| DELL      | (Fn) + (F8)           |  |  |  |
| FUJITSU   | (Fn) + (F10)          |  |  |  |
| Macintosh | Imposta l'opzione     |  |  |  |
|           | di mirroring o il     |  |  |  |
|           | rilevamento del       |  |  |  |
|           | segnale da            |  |  |  |
|           | visualizzare.         |  |  |  |

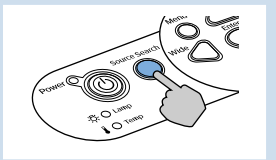

### Regolazione della posizione e della messa a fuoco (prima installazione del proiettore o dopo uno spostamento)

Sollevamento della posizione di proiezione (regolazione del piedino anteriore)

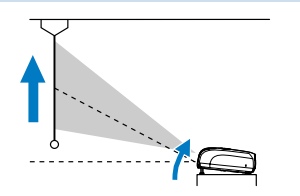

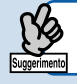

Quando si sposta il proiettore, assicurarsi che il piedino anteriore sia retratto.

Correzione della distorsione trapezoidale È possibile regolare l'inclinazione verticale fino a un massimo di circa 30°\* (20° quando si proiettano immagini video componente con rapporto 16:9).

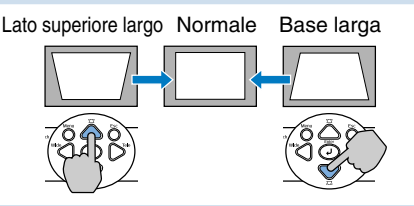

\* Maggiore è l'angolo di inclinazione, più difficile sarà mettere a fuoco l'immagine. Installare il proiettore ad un angolo di inclinazione inferiore.

#### Regolazione della messa a fuoco

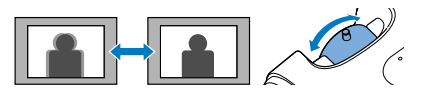

Dopo aver eseguito le regolazioni di correzione trapezoidale e nitidezza, l'immagine potrebbe non essere a fuoco.

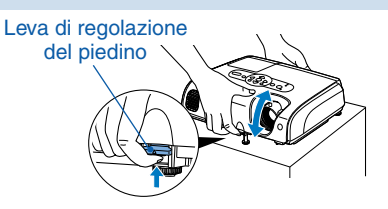

È possibile regolare l'altezza del piedino anteriore per aumentare l'angolazione di proiezione fino a un massimo di 10°.

 È possibile eseguire la correzione trapezoidale anche dal menu di configurazione.
 ✓ Manuale dell'utente "Menu Impostazioni"
 Tenere premuto △ e premere ▽ per

- Ienere premuto a premere per più di un secondo per reimpostare il valore di correzione sull'impostazione predefinita.
- Regolare l'inclinazione orizzontale ruotando il piedino posteriore sinistro.

Piedino regolabile posteriore Estendere Ritrarre

#### Regolazione delle dimensioni di proiezione

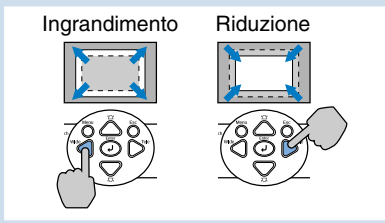

Se si eseguono le regolazioni della correzione trapezoidale o dello zoom, verrà visualizzata la schermata di regolazione "Scorr. di immagine". T Manuale dell'utente "Regolazione della posizione di proiezione (Scorr. di immagine)"

#### Spegnimento del proiettore 🗨

- Spegnere tutti gli apparecchi collegati.
- Premere due volte il pulsante sul telecomando o sul pannello di controllo.
- Oppo l'emissione di un doppio segnale acustico di conferma, scollegare il cavo di alimentazione. Se il proiettore è solo spento, viene consumata ugualmente elettricità.
- A Riapplicare il copriobiettivo.

## Configuración

Consulte la ilustración que aparece a la derecha para elegir la mejor posición de proyección. Los valores son solamente orientativos.

- Después de realizar la corrección de distorsión trapezoidal, la imagen provectada es más
  - pequeña. • Cuando el zoom está aiustado al máximo puede proyectar con meior calidad de imagen.

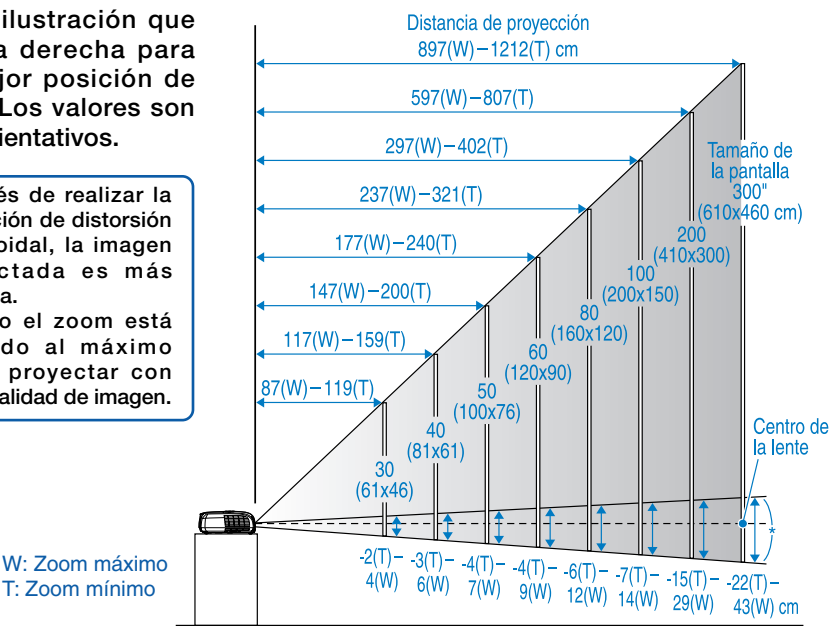

\* Distancia del centro del objetivo a la base de la pantalla.

#### Monte el proyector paralelo a la pantalla.

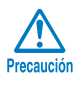

No coloque el proyector en posición vertical. Puede dañar el proyector.

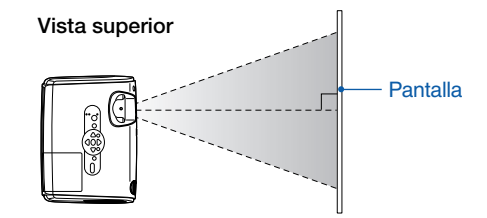

### Usando el mando a distancia (

Inserte las pilas suministradas. T Manual de instrucciones "Cambio de pilas"

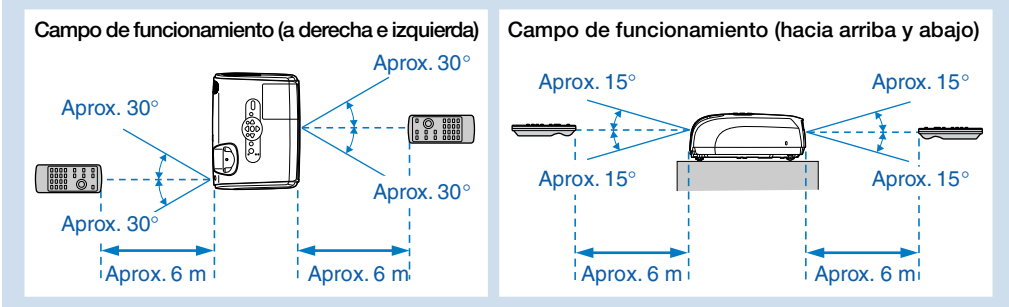

### Conexión del equipo de imagen

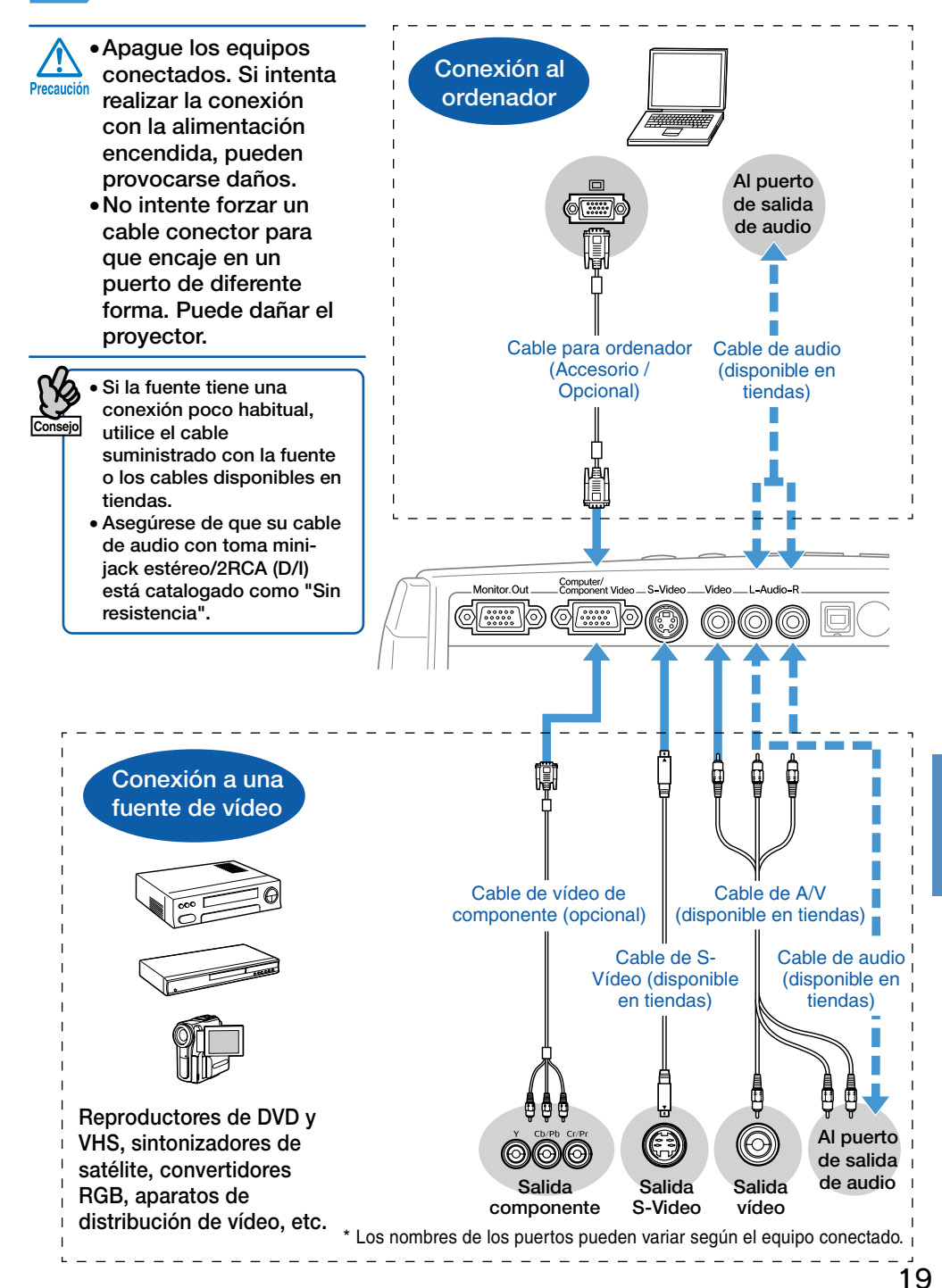

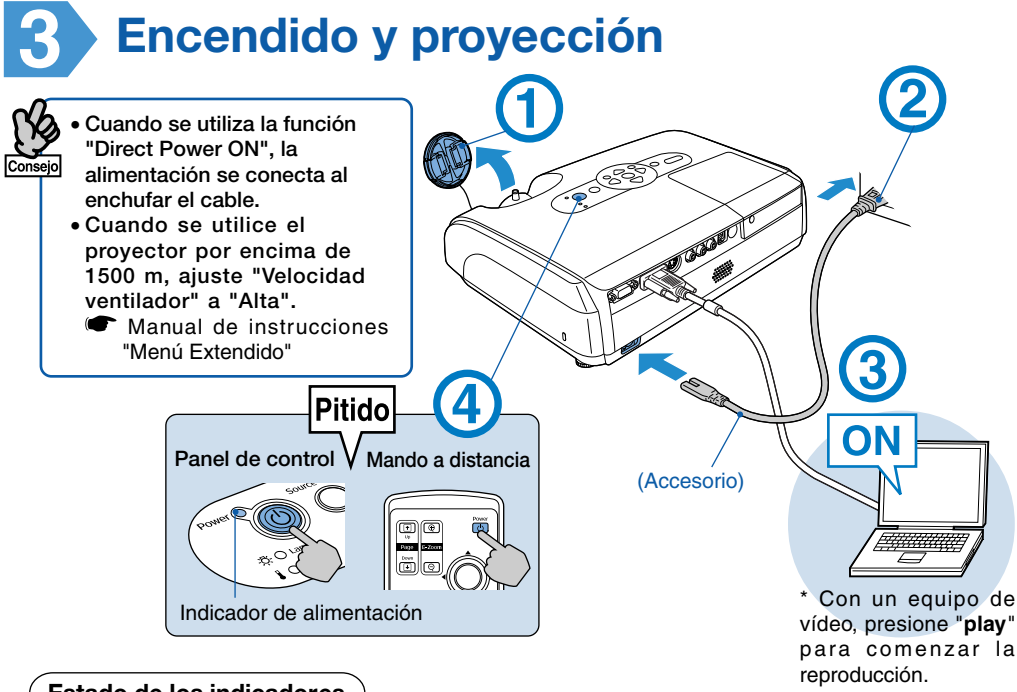

#### Estado de los indicadores

Iluminado Modo de espera Naranja Presione ① para comenzar la proyección. En este modo, puede desconectar el cable de alimentación. Verde Calentamiento Espere unos momentos (aproximadamente 30 seaundos). En este modo, presionar (()) no tiene ningún efecto. Verde Proyección No desconecte el cable de alimentación.

#### No se proyecta ninguna imagen

### Con ordenadores portátiles y ordenadores con pantallas de cristal líquido

Cambie la fuente de salida del ordenador. Mantenga presionada la tecla Fina y presione la tecla de 🖾 apropiada (la que indica  $\Box/\Box$ ). Después de cambiar el ajuste, espere unos segundos a que comience la proyección. "Guía del usuario" del ordenador \* Si la imagen no se proyecta, pulse . Con equipos de vídeo Inicie la reproducción y

pulse \_\_\_\_\_.

| Ejemplos  |                   |  |  |
|-----------|-------------------|--|--|
| NEC       |                   |  |  |
| Panasonic | Fn + F3           |  |  |
| SOTEC     |                   |  |  |
| HP        | Fn + F4           |  |  |
| TOSHIBA   | Fn + F5           |  |  |
| IBM       |                   |  |  |
| SONY      |                   |  |  |
| DELL      | Fn + F8           |  |  |
| FUJITSU   | (Fn) + (F10)      |  |  |
| Macintosh | Realice el ajuste |  |  |
|           | de espejo o       |  |  |
|           | detección de      |  |  |
|           | visualización.    |  |  |

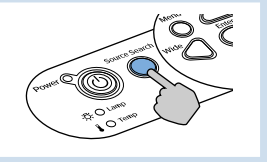

### Ajuste de la posición y el enfoque (En la primera instalación o después de un traslado)

Elevación de la posición de proyección (ajuste del pie frontal)

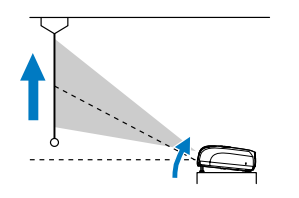

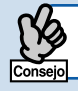

Cuando traslade el proyector, asegúrese de que el pie frontal se encuentra retraído.

Corrección de la distorsión trapezoidal Puede ajustar la inclinación vertical hasta un máximo de aproximadamente 30°\* (20º cuando se proyecta una imagen de vídeo componente con una relación de pantalla de 16:9).

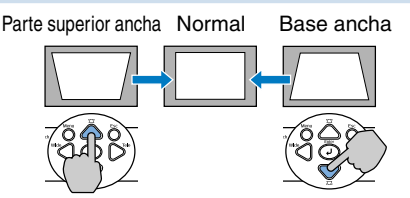

\* Cuanto mayor sea el ángulo de inclinación, más difícil será enfocar la imagen. Monte el proyector con un menor ángulo de inclinación.

#### Ajuste del enfoque

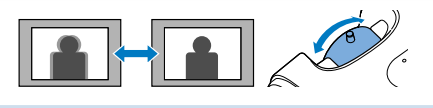

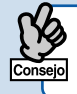

Después de realizar los ajustes de corrección trapezoidal y nitidez, la imagen puede aparecer desenfocada.

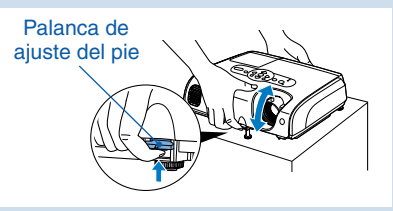

Puede ajustar el pie frontal para elevar el ángulo de proyección un máximo de 10°.

• También puede realizar correcciones de la distorsión trapezoidal desde el menú de configuración.

Manual de instrucciones "Menú Regulación"

• Ajuste la inclinación horizontal girando el pie trasero izquierdo.

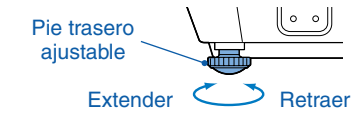

#### Ajuste del tamaño de proyección

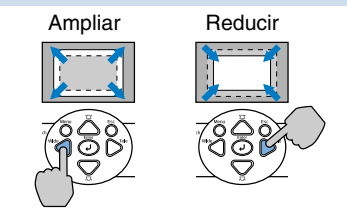

Si realiza ajustes de corrección de distorsión trapezoidal o de zoom, aparece la pantalla de ajuste de "Desplazamiento de imagen". 🖝 Manual de instrucciones "Ajuste de la posición de proyección (Desplazamiento de imagen)"

#### Apagado del proyector

- Apague todos los equipos conectados.
- Presione dos veces (b) en el mando a distancia o en el panel de control.
- 3 Después de que suene el doble pitido de confirmación, desconecte el cable de alimentación. Si sólo se apaga la alimentación se sigue consumiendo electricidad.
- 4 Coloque la cubierta del objetivo.

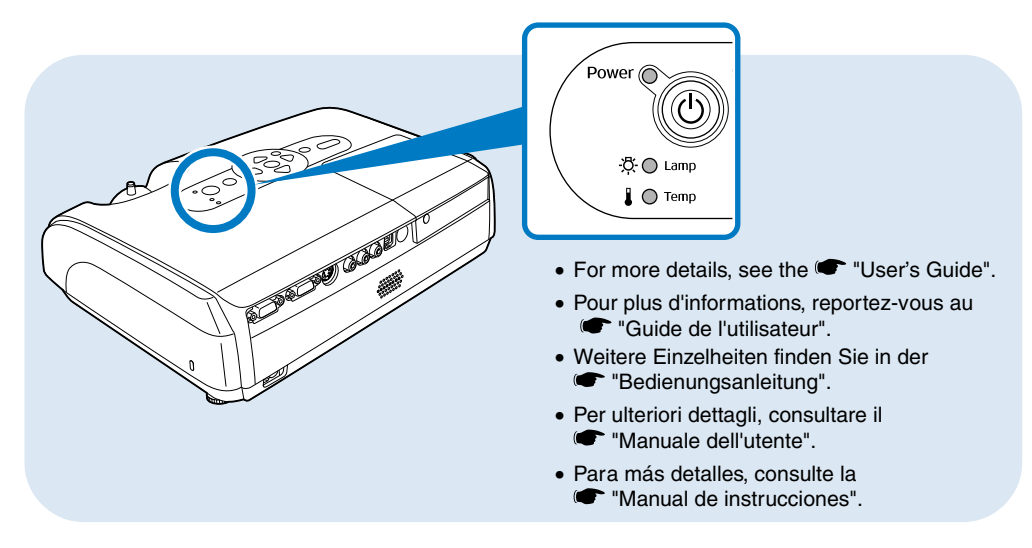

| ⊕ : Power ● : lit | 🔆 : flashing | ○ : off |
|-------------------|--------------|---------|
|-------------------|--------------|---------|

| Ů ● Red<br>登 Ped<br>I Ø Red  | Problem                                                            | Unplug the projector and                                                                                | ් <b>ම Red</b>       | General Lamp Problem<br>Remove the lamp and<br>check if it is broken. If it |
|------------------------------|--------------------------------------------------------------------|----------------------------------------------------------------------------------------------------|----------------------|-----------------------------------------------------------------------------|
| U ● Red<br>≉ O<br>I Ø Red    | Fan/Sensor problem                                                 | contact your<br>dealer. *                                                                               | <b>券∲ Red</b><br>↓ O | is not broken, reinsert<br>it. *<br>If it is broken, contact<br>your dealer |
| ట ● Red<br>≉ O<br>I ● Red    | Overheating<br>Unplug this<br>projector and wait<br>for 5 minutes. | <ul> <li>Check the following. *</li> <li>the projector is<br/>not too close to<br/>the wall.</li> </ul> | 0<br>0               | Lamp replacement<br>notification                                            |
| ⊕ ☆ Red<br>≉ O<br>I ◊ Orange | High-speed cooling                                                 | • the air filters<br>are not<br>blocked.                                                                | ☆ 央 Orange<br>↓ O    | you continue to use the lamp, it may explode.                               |

\* If the problem is not corrected after checking the points above, unplug the projector and contact your dealer.

#### Ů: Power ●: Allumé 🌞: Clignotan O: Éteint

| <ul> <li>O Pouge</li> <li>☆ Pouge</li> <li>I Pouge</li> </ul>  | Problème                                  | Débranchez le<br>projecteur et<br>contactez votre<br>revendeur. * | Débranchez le<br>projecteur et | Problème général<br>concernant la lampe<br>Retirez la lampe du<br>projecteur et vérifiez si elle<br>n'est pas cassée. Si elle est<br>intacte, remettez-la en place.* |
|----------------------------------------------------------------|-------------------------------------------|-------------------------------------------------------------------|--------------------------------|----------------------------------------------------------------------------------------------------|
| <ul> <li>⊕ ● Rouge</li> <li>♣ O</li> <li>♣ Rouge</li> </ul>    | Problème lié au ventilateur ou au capteur |                                                                   | I ↔ ·Q· Rouge                  |                                                                                                    |
| ් ● Rouge                                                      | Surchauffe<br>Débranchez le               | Contrôlez les                                                     |                                | contactez votre revendeur.                                                                                                    |
| ₩ O<br>I ● Rouge                                               | projecteur et<br>attendez 5 minutes.      | <ul> <li>le projecteur</li> <li>n'est pas trop</li> </ul>         | ් O<br>පී-ඊ- Orange            | Avis de lampe en fin de vie<br>Remplacez la lampe.                                                                                                    |
| <ul> <li>⊕ ∲ Rouge</li> <li>☆ O</li> <li>↓ ∲ Orange</li> </ul> | Refroidissement à haute vitesse           | près du mur.<br>• les filtres à air ne<br>sont pas colmatés.      |                                | Si vous continuez à l'utiliser, elle risque d'exploser.                                                                                                    |

\* Si le problème persiste après avoir vérifié les points ci-dessus, débranchez le projecteur et contactez votre revendeur.

| ⊍ ● Rot<br>≉∵⊅ Rot<br>∔ భ Rot  | Problem                                                                      | Netzstecker<br>des Projektors<br>ziehen und an<br>den Händler<br>wenden. *      | ් • Rot            | Allgemeines Lampenproblem<br>Lampe ausbauen und auf<br>Beschädigungen prüfen. Wenn<br>keine Schäden festzustellen<br>sind, Lampe wieder einsetzen. *<br>Bei Beschädigungen an den<br>Händler wenden. |
|--------------------------------|------------------------------------------------------------------------------|---------------------------------------------------------------------------------|--------------------|----------------------------------------------------------------------------------------------------|
| 也 ● Rot<br>森 O<br>↓ ∲ Rot      | Kühlgebläse-/<br>Sensorproblem                                               |                                                                                 | ₩ Ø Rot<br>↓ O     |                                                                                                    |
| ⊍ ● Rot<br>≉ O<br>I ● Rot      | Überhitzung<br>Netzstecker des<br>Projektors ziehen und<br>5 Minuten warten. | Kontrollieren<br>Sie Folgendes. *<br>• Der Projektor<br>steht nicht zu dicht    | ් O<br>අපරා Orango | Hinweis zum<br>Austausch der Lampe<br>Die Lampe austauschen.                                                                                                    |
| (b) ☆ Rot<br>茶 O<br>I ☆ Orange | Rasches Abkühlen                                                             | <ul><li>an der Wand.</li><li>Die Luftfilter sind<br/>nicht verstopft.</li></ul> | ↓ Orange           | Wird die alte Lampe<br>weiter verwendet, könnte<br>sie explodieren.                                                                                                    |

\* Lässt sich das Problem nach Überprüfung der oben stehenden Punkte nicht beheben, Netzkabel des Projektors ziehen und an den Händler wenden.

|                                                                     |                                                                                                | 0.1                                                                                 | 01101 0.000000                 | A . Iumpeggia C . openta                                                                                             |                                                               |
|---------------------------------------------------------------------|------------------------------------------------------------------------------------------------|-------------------------------------------------------------------------------------|--------------------------------|----------------------------------------------------------------------------------------------------|---------------------------------------------------------------|
| <ul> <li>⊕ ● Rosso</li> <li>♣ ⊕ Rosso</li> <li>↓ ⊕ Rosso</li> </ul> | Problema                                                                                       | Scollegare il<br>proiettore dalla                                                   | Scollegare il proiettore dalla | 也 ● Rosso                                                                                                    | Problema generale con<br>la lampada<br>Rimuovere la lampada e |
| <ul> <li>⊕ ● Rosso</li> <li>♣ O</li> <li>↓ ⊕ Rosso</li> </ul>       | Problema ventola/<br>sensore                                                                   | e contattare il<br>rivenditore. *                                                   | ☆ ℟ Rosso<br>↓ O               | verificarne l'integrità. Se è<br>integra, reinserirla. *<br>Se è rotta, contattare il<br>rivenditore del projettore. |                                                               |
| ట ● Rosso<br>≉ O<br>I ● Rosso                                       | Surriscaldamento<br>Scollegare il proiettore<br>dalla presa elettrica e<br>attendere 5 minuti. | Verificare le seguenti<br>condizioni. *<br>• il proiettore non<br>sia troppo vicino | ი<br>ი<br>ი                    | Aviso de reemplazo de<br>la lámpara<br>Sostituire la lampada. Se                                                     |                                                               |
| () ☆ Rosso<br>森 O<br>I ☆ Arancione                                  | Raffreddamento rapido                                                                          | a un muro<br>• i filtri dell'aria<br>non siano ostruiti                             |                                | si continua a utilizzare la<br>lampada, questa<br>potrebbe esplodere.                                                |                                                               |

\* Se il problema non viene risolto dopo aver controllato le suddette condizioni, scollegare il proiettore dalla presa elettrica e contattare il rivenditore.

#### ♂: Power ●: iluminado ♦: parpadeando ○: apagado

() · Power ● · accesa 🍈 · lampendia ○ · spenta

| Ů ● Rojo<br>発☆ Rojo<br>I ☆ Rojo | Problema                                                                  | Desenchufe<br>este proyector y<br>consulte a su<br>proveedor. *                                                  | Desenchufe<br>este proyector y | Problema general de la<br>lámpara<br>Retire la lámpara y                                                       |
|---------------------------------|---------------------------------------------------------------------------|----------------------------------------------------------------------------------------------------|--------------------------------|----------------------------------------------------------------------------------------------------|
| Ů ● Rojo<br>森 O<br>I ∲ Rojo     | Problema del<br>ventilador / sensor                                       |                                                                                                    | <b>∜∲ Rojo</b><br>↓ O          | compruebe si está rota. Si no<br>está rota, vuelva a colocarla. *<br>Si está rota, consulte a su<br>proveedor. |
| 也● Rojo<br>茶O<br>II● Rojo       | Sobrecalentamiento<br>Desenchufe este<br>proyector y espere<br>5 minutos. | <ul> <li>Verifique lo siguiente. *</li> <li>el proyector no<br/>está demasiado<br/>cerca de la pared.</li> </ul> | ් O<br>අ.එ Narania             | Aviso de reemplazo de<br>la lámpara<br>Cambie la lámpara. Si                                                   |
| ①☆ Rojo<br>森 O<br>↓☆ Naranja    | Refrigeración de alta velocidad                                           | <ul> <li>los filtros de aire</li> <li>no están</li> <li>bloqueados.</li> </ul>                                   |                                | continua utilizando la<br>lámpara, podría<br>explotar.                                                         |

\* Si no corrige el problema después de comprobar lo anterior, desenchufe este proyector y consulte a su proveedor.

### Useful Functions

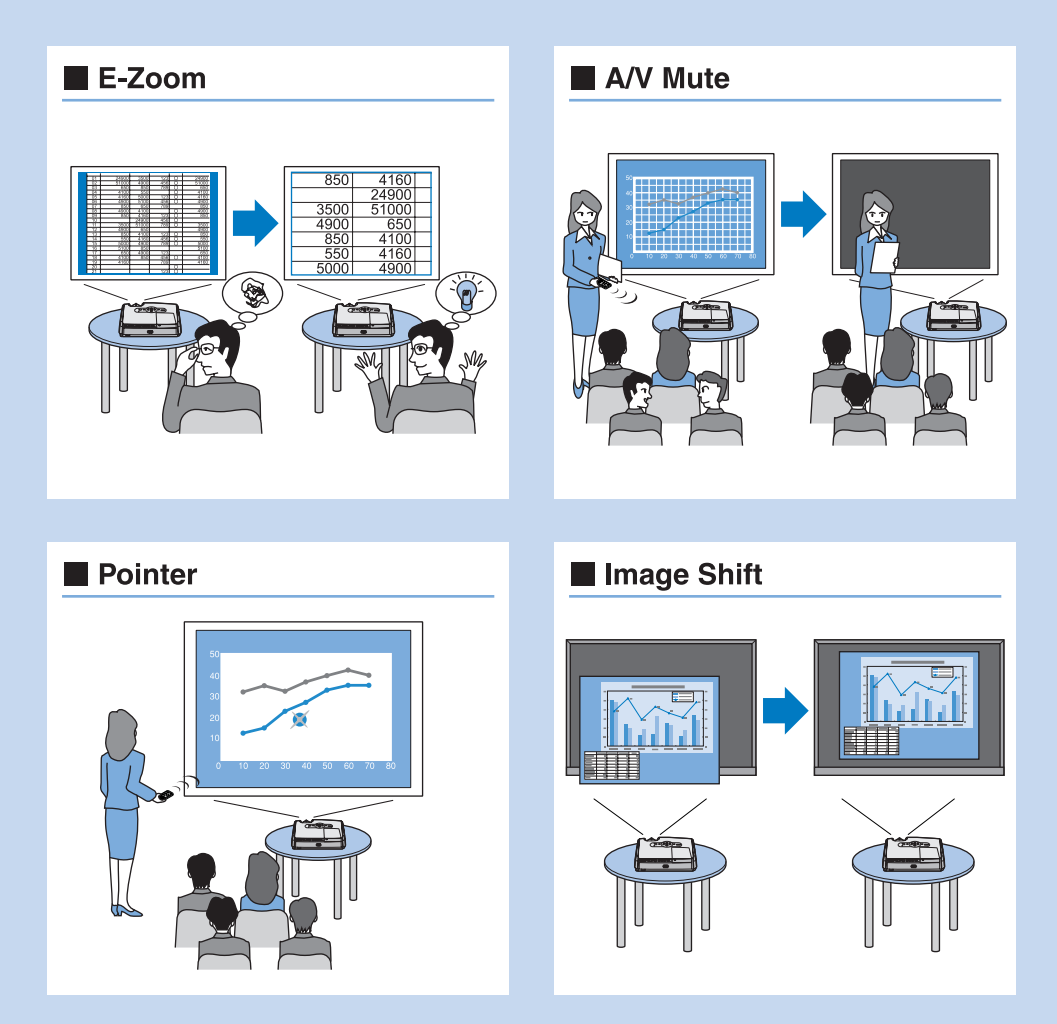

- This projector has many convenient features. For more details, see the "User's Guide".
- Dieser Projektor bietet viele praktische Funktionen. Weitere Einzelheiten finden Sie in der "Bedienungsanleitung".
- Questo proiettore dispone di numerose funzioni utili. Per ulteriori dettagli, consultare il 🖝 "Manuale dell'utente".
- Este proyector dispone de muchas y prácticas funciones. Para más detalles, consulte la 🖝 "Manual de instrucciones".

Printed on 100% recycled paper. Imprimé sur du papier recyclé à 100%. Auf 100% Recyclingpapier gedruckt. Stampato su carta riciclata al 100%. Impreso en papel 100% reciclado.

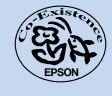

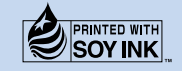

Printed in China 410083300 XX.XX-.XX(XXX)